## UNUTULMUŞ VEYA BİLİNMEYEN KURUMSAL E-POSTA HESABI PAROLASI BELİRLEME

## Daha önce ERUDM veya Eru Depo uygulaması için parola belirlemiş kullanıcılarımızın yeni parola belirlemesi gerekmez. E-posta hesaplarına bu parolalar ile giriş yapabilirler.

1- Tarayıcınızın adres çubuğuna https://mail.erciyes.edu.tr yazıp enter tuşuna basınız.

| ← → C △ 🏦 mail.erciyes.edu.tr |                             |                               |                                       |  |
|-------------------------------|-----------------------------|-------------------------------|---------------------------------------|--|
|                               |                             |                               |                                       |  |
|                               |                             |                               |                                       |  |
|                               |                             | RCİYES ÜN                     | IIVERSITESI                           |  |
|                               |                             |                               |                                       |  |
|                               | Kullanıcı adı:<br>Parola:   |                               |                                       |  |
|                               |                             | Beni anımsa                   | Oturum Aç                             |  |
|                               |                             |                               |                                       |  |
|                               | Sürüm:                      | Varsayılan                    | ✓ Bu Nedir?                           |  |
| Y                             | RDIM DOKUMANLARI            |                               |                                       |  |
|                               |                             |                               |                                       |  |
|                               |                             |                               |                                       |  |
|                               |                             |                               |                                       |  |
|                               | Zimbra :: açık kaynak mesaj | iı alışverişi ve birlikte çal | ışmada öncü :: Blog - Viki - Forumlar |  |

2- Oturum Aç Butonu altında yer alan parolamı bilmiyorum linkine tıklayın <u>https://parola.erciyes.edu.tr/index.php?action=sendsms</u> sayfasına yönleneceksiniz. Parola belirlemek için e-posta adresi kısmına e-posta hesabınızı yazın ve Ben robot değilim kutusunu işaretleyip çek işaretinin yeşil olmasını bekleyin, yeşil çeki görünce gönder butonuna basın.

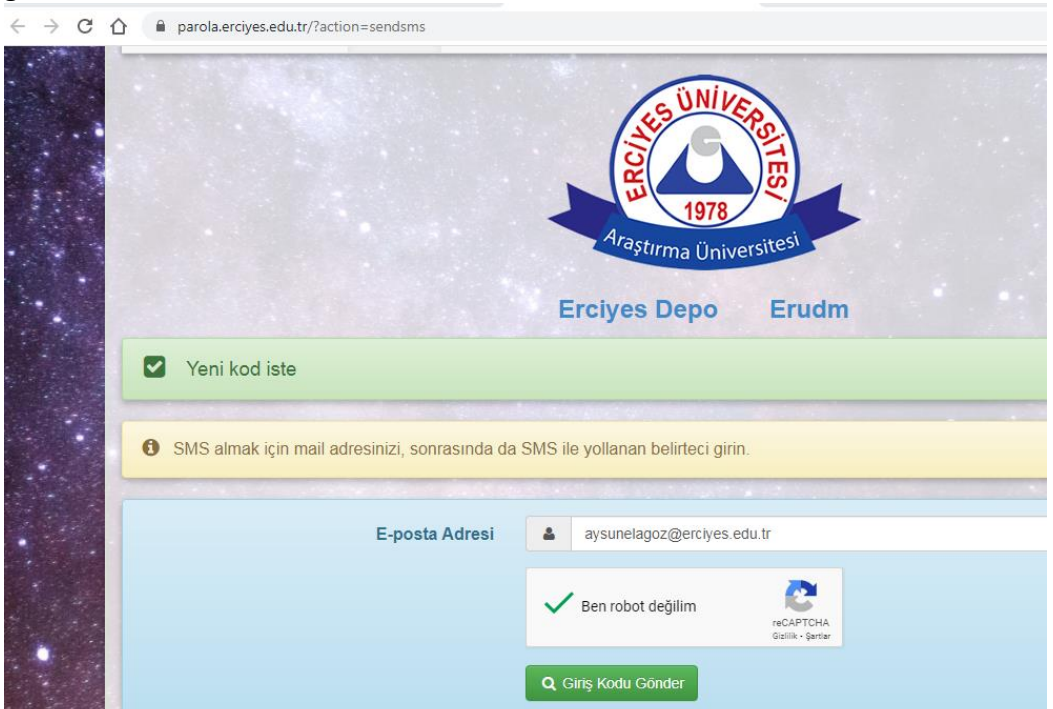

|          | 45 UNIVERO                     |                                           |  |
|----------|--------------------------------|-------------------------------------------|--|
|          |                                |                                           |  |
|          |                                | 1978<br>Araştırma Üniversitesi            |  |
|          |                                | Erciyes Depo Erudm                        |  |
| Bilgiler | rin doğru olduğundan emin oldu | uktan sonra SMS almak için Gönder'e basın |  |
|          | Kullanıcının tam adı           | Aysun Elagöz                              |  |
|          | E-posta Adresi                 | aysunelagoz@erciyes.edu.tr                |  |
|          |                                | 0522****674                               |  |
|          | SMS numarasi                   | 0333 014                                  |  |

3- Sayfadaki bilgilerin doğruluğundan emin olduktan sonra gönder botununa basın.

4- SMS ile telefonuna gelen belirteci kutucuğa yazın belirteç 6 haneli rakamlardan oluşmaktadır. Gönder butonuna basarak sonraki sayfaya ilerleyin.

| 🖀 Erciyes Üniversitesi | D SMS                               |                                                 |
|------------------------|-------------------------------------|-------------------------------------------------|
|                        |                                     | Araştırma Üniversitesi                          |
|                        |                                     | Erciyes Depo Erudm                              |
| SMS ile bir doğrula    | ıma kodu gönderild                  | Erciyes Depo Erudm                              |
| SMS ile bir doğrula    | ıma kodu gönderild<br>SMS belirteci | Erciyes Depo Erudm<br>i<br>Q 001579             |
| SMS ile bir doğrula    | ıma kodu gönderild<br>SMS belirteci | Erciyes Depo Erudm<br>i<br>4 001579<br>& Gonder |

parola.erciyes.edu.tr/?action=sendsms#

5- Parolanızı belirleme sayfasındaki uyarılara uygun bir parola oluşturun ve her iki kutuya da bu parolayı yazın ve gönder botununa basın. <u>Yeni parolanız minimum 8</u> <u>karakter olmalı, Yeni parolanız en az 1 harf 1 rakam ve 1 adet özel karakter içermeli,</u> <u>Yeni parolanız eski parolanız ile aynı olamaz, Yeni parolanız kullanıcı adınızla aynı</u> olamaz

|                                                        |                                                          | E              | rciyes Depo                | Erudm                                 |
|--------------------------------------------------------|----------------------------------------------------------|----------------|----------------------------|---------------------------------------|
| A Yeni parolanız ge                                    | ereklidir                                                |                |                            |                                       |
| and the contract of the state                          |                                                          | in tar         |                            |                                       |
| SMS ile gönderilen b                                   | elirteçle parolanızı sıfırlay                            | abilirsi       | niz. Yeni bir belirteç alm | ak için <mark>buraya</mark> tıklayın. |
| veni parolaniz minimum 8<br>olamaz, Yeni parolaniz kul | karakter olmalı, Yeni parc<br>lanıcı adınızla aynı olama | bianiz e<br>az | n az 1 hart 1 rakam ve     | 1 adet ozel karakter içermeli, 1      |
|                                                        |                                                          | 6              |                            | meneral.                              |
|                                                        | E-posta Adresi                                           | 4              | aysunelagoz@erciyes.e      | du.tr                                 |
|                                                        |                                                          |                |                            |                                       |
|                                                        | Yeni parola                                              | -              |                            |                                       |
| Ye                                                     | eni parola doğrulama                                     | -              | •••••                      |                                       |
|                                                        |                                                          |                |                            | -                                     |
|                                                        |                                                          | ~              | Ben robot değilim          | reCAPTCHA                             |
|                                                        |                                                          |                |                            | Gizlilik - Şartlar                    |
|                                                        |                                                          |                |                            |                                       |

6- Parolanız başarı ile oluşmuş veya değişmiş ise sayfada aşağıdaki mesajı göreceksiniz.

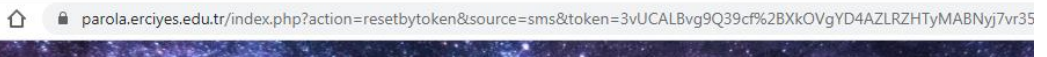

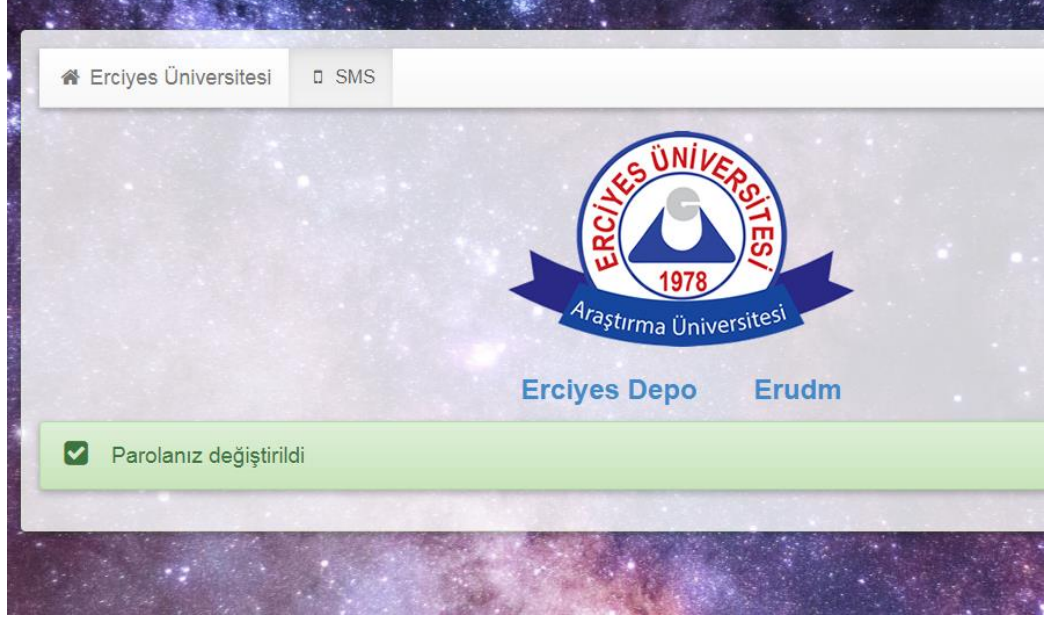

ERÜ Bilgi İşlem Daire Başkanlığı